$\sim$ 

## 5.8 Die Austauschdatenbank Kapitel 1: AKDN passiv (LG)

zurück zum Inhaltsverzeichnis

35 skss

## 5.8.1 Einleitung:

Mit Hilfe der Austauschdatenbank (ADB) werden Kundendatensätze von AKDN passiv nach AKDN aktiv importiert (Neuanlegung) oder bestehende Datensätze aktualisiert.

Der Austausch ist nur in einer Richtung möglich. Daher dürfen wichtige Änderungen in einem bereits bestehenden Datensatz, wie z.B. die Änderung von Kontodaten, nicht nur in AKDN aktiv eingegeben werden. Sie würden beim nächsten Update durch die ADB mit den alten Daten wieder überschrieben werden. Solche Änderungen müssen immer zusätzlich durch die LG in AKDN passiv eingegeben werden.

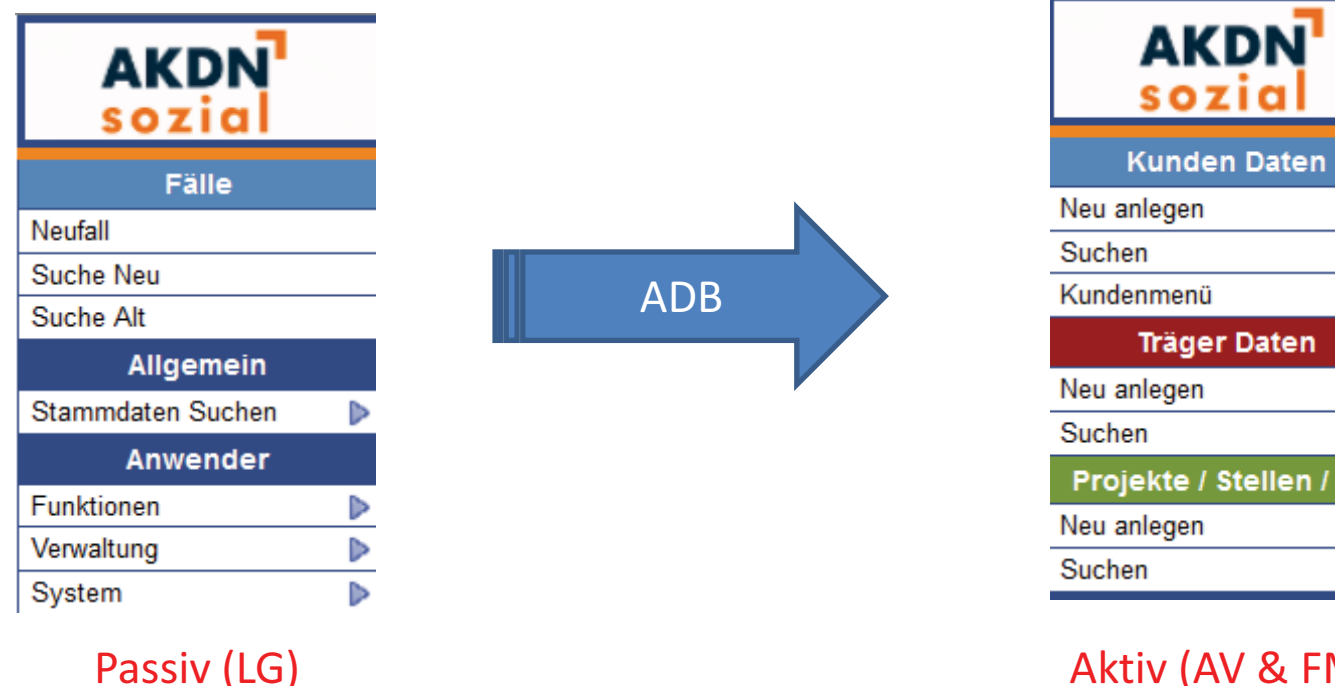

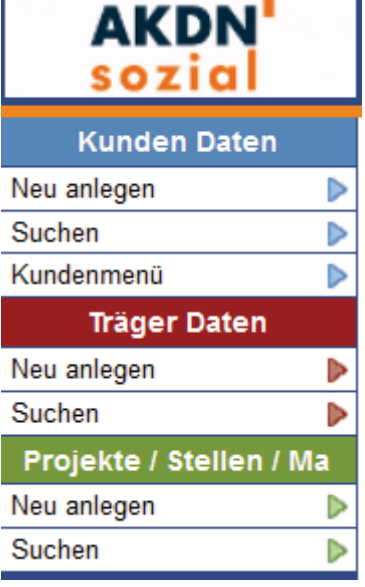

Aktiv (AV & FM)

## 5.8.2 Anlegung eines Neukunden in AKDN passiv

 $\sim$ 

Um einen neuen Kunden anzulegen, muss in **AKDN passiv** "Neufall" oben links angeklickt werden. Danach erscheint eine Maske, welche mit den Kundendaten gefüllt werden muss. Anschließend ist das Häkchen bei "Assistent" zu setzen und "Anlegen" anzuklicken.

| AKDN<br>sozial                                            |              |                 |              |              |             |            |           |       | 11:2<br>Aktenz. o<br>ver.:1.0.2 - | 24:35<br>ider Name<br>19.10.2011 16: | 30<br>品<br>15:00 |
|-----------------------------------------------------------|--------------|-----------------|--------------|--------------|-------------|------------|-----------|-------|-----------------------------------|--------------------------------------|------------------|
| Eälle<br>Neufall                                          | Fall anlegen |                 |              | Einmalzahlu  | ing anlegen | -          |           |       |                                   |                                      |                  |
| Suchen                                                    | Aktonzeichen | 900110101       |              | Aktenzeichen | 90          | 001        |           |       |                                   |                                      |                  |
| Klagen/Widersprüche                                       | Fallbegine   | 01112011        | E            | Fallbeginn   |             |            |           | E     | 9                                 |                                      |                  |
| Neu                                                       | Geschlecht   | 🖲 männl. 🔘 we   | eibl.        | Vorname      |             |            |           |       |                                   |                                      |                  |
| Suchen                                                    | Vorname      | Max             |              | Name         |             |            |           |       |                                   |                                      |                  |
| Gutscheine                                                | Name         | Mustermann      |              | Strasse      |             |            |           |       |                                   |                                      |                  |
| Neu                                                       | Geburtsdat.  | 15031971        | F            | Hausnr.      |             |            |           |       |                                   |                                      |                  |
| Suchen                                                    | Strasse      | Musterweg       |              | Zus.Hausnr.  |             |            |           |       |                                   |                                      |                  |
| Aligemein<br>Stammdaten Suchen                            | Hausnr.      | 13              |              | PLZ          |             |            |           |       |                                   |                                      |                  |
| Anwender                                                  | Zus.Hausnr.  |                 |              | Ort          |             |            |           |       |                                   |                                      |                  |
| Funktionen                                                | PLZ          | 44444           |              | Pers.Kreis   |             |            |           | •     |                                   |                                      |                  |
| Verwaltung                                                | Ort          | Musterstadt     |              |              |             |            |           |       |                                   |                                      |                  |
| System >                                                  | Pers Kreis   | SCB II Leistung | en in 🗸 🖌 85 |              |             |            |           | Anleg | en                                |                                      |                  |
|                                                           | Assistent    |                 |              | Meldung      |             |            |           | (     |                                   |                                      |                  |
| Oktober, 2011           «         <                       | Meldung      |                 | Anlegen      |              |             |            |           |       |                                   |                                      |                  |
| 39 1 2                                                    |              |                 |              |              |             |            |           |       |                                   |                                      |                  |
| 40 3 4 5 6 7 8 9                                          | ~            |                 |              |              |             |            |           |       |                                   |                                      |                  |
| 41 10 11 12 13 14 15 16<br>42 17 18 10 20 <b>21</b> 22 22 |              |                 |              |              |             |            |           |       |                                   |                                      |                  |
| 43 24 25 26 27 28 29 30                                   |              |                 |              |              |             |            |           |       |                                   |                                      |                  |
| 44 31                                                     |              |                 |              |              |             |            |           |       |                                   |                                      |                  |
| Datum auswählen                                           | ]            |                 |              |              |             |            |           |       |                                   |                                      |                  |
|                                                           | System       | Sitzung         | Meldung      | 2 ms         | 0 ms        | $\bigcirc$ | $\oslash$ |       |                                   | 9                                    | 0 De             |

Nach dem Anlegen erscheint eine Schnellerfassungsmaske. Hierbei ist die Befüllung der Bereiche I und II) **zwingend notwendig**, während die Bereiche III und IV optional ausgefüllt werden können. Im Anschluss an die Eingaben ist der Datensatz zu speichern.

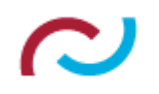

| sozial                      |                    |                                       | plausi berechne       | n 🐝 55 62 🔍 🚰 🌽   | ver.:1.0.2 | - 19.10.2011 16:1 |  |  |  |
|-----------------------------|--------------------|---------------------------------------|-----------------------|-------------------|------------|-------------------|--|--|--|
| Fälle                       | I. Falldaten       |                                       |                       |                   |            |                   |  |  |  |
| uchen                       | BG Nr              |                                       | Kd Nr                 |                   |            |                   |  |  |  |
| (lagen/Widersprüche         | Wiedervorl.        | 062011                                | Von/Bis               | 01.11.2011        | 99999999   | F9                |  |  |  |
| u                           |                    | alle                                  | Name                  | Mustermann        |            |                   |  |  |  |
| chen                        | Urs                | von SGB III                           | Vorname               | Max               |            |                   |  |  |  |
| Gutscheine                  | Darlohn            | Koin Darlohn                          | Geburtsdat.           | 15.03.1971        |            |                   |  |  |  |
| uchen                       | Antrog yom         |                                       |                       | alle              |            |                   |  |  |  |
| Allgemein                   | Antragoort         |                                       | Stellung              | Haushaltsvorstand |            |                   |  |  |  |
| ammdaten Suchen             | Antragsant         |                                       | Staat                 | Deutschland       |            |                   |  |  |  |
| Anwender                    | Antragstatus       | Beantragt/ unerledigt 🔄 1             |                       | Deutschland       |            |                   |  |  |  |
| nktionen 🛛 👂                | Strasse            | Musterweg                             | Aurentin. Status      |                   | • 00       |                   |  |  |  |
| rwaltung 👂                  | Hnr/Zusatz         | 13                                    | Pers.Grp.             | Sonstiger Grund   | • /        |                   |  |  |  |
| System D                    | Plz/Ort            | 44444 Musterstadt                     | Vorh.Zust.            | SGB III           | • 01       |                   |  |  |  |
|                             | Konto/BLZ          | 123 47260121                          | [Neue Person im Fall] |                   |            |                   |  |  |  |
|                             | Bank               |                                       | Incoc i croomini an   |                   |            |                   |  |  |  |
| Oktober, 2011               |                    |                                       |                       |                   |            |                   |  |  |  |
| < Heute > »                 | III. Sozialversich | nerung                                | IV. Regelbedarf       |                   |            |                   |  |  |  |
| Mo Di Mi Do Fr Sa So        | SV/ Nr             |                                       | Von/Bis               | 01 11 2011 FO     |            | FQ                |  |  |  |
| 3 4 5 6 7 8 9               |                    | • • • • • • • • • • • • • • • • • • • | VOINDIS               | 01.11.2011        |            | لنتنا             |  |  |  |
| 10 11 12 13 14 15 16        | KV/ Schl           |                                       | <u></u>               |                   |            |                   |  |  |  |
| 17 18 19 20 <b>21</b> 22 23 | ity ocn.           |                                       |                       |                   |            |                   |  |  |  |
| 31                          | KV/PV Von/Bis      | EÎ EÎ                                 |                       |                   |            |                   |  |  |  |
| Datum auswählen             | RV Von/Bis         | <b>F</b> ? <b>F</b> ?                 |                       |                   |            |                   |  |  |  |

Nun muss der "Plausi"- Button oben rechts im Bildschirm angeklickt werden.

 $\sim$ 

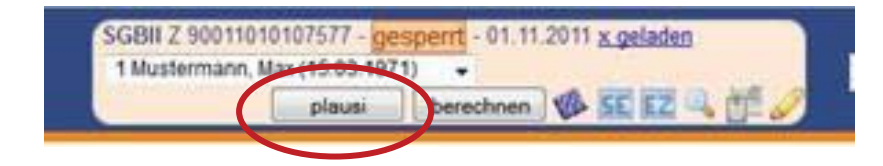

Nach erfolgter Plausibilisierung erscheint der grüne Haken.

| AKDN<br>sozial             |                                               | SGBII Z. 2011010107577 - gesperrt         - 01.11.2011 1x geladen         11:34:24         30           1 Mustermanity 1x (15.02 Hor H)         -         -         Aktenz. oder Name         Ra           ✓         Iberechnen         ✓         55         EZ         57         ✓         ver.:1.0.2 - 19.10.2011 16:15:00 |
|----------------------------|-----------------------------------------------|----------------------------------------------------------------------------------------------------|
| Fälle                      | Fall Dateien Logbuch Workflows Termine        | Funktionen Gutscheine Klagen/Widerspr.                                                                                                    |
| Suchen                     | Protokoll & Bescheid (TDS:01.11.2011   SEDA:) | Änderung & Ausdrucke:                                                                                                    |
| Klagen/Widersprüche<br>Neu |                                               | Änderung 21.10.2011 11:34                                                                                                    |
| Suchen                     |                                               | durch 9001SEBH                                                                                                    |
| Gutscheine                 |                                               | Freigabe                                                                                                    |
| Neu                        |                                               | durch                                                                                                    |
| Suchen                     |                                               |                                                                                                    |
| Allgemein                  |                                               |                                                                                                    |
| Stammdaten Suchen          |                                               |                                                                                                    |
| Anwender                   |                                               |                                                                                                    |
| Funktionen 👂               | Funktionen (TechnID:218484)                   | Warnmeldungen:                                                                                                    |
| Verwaltung                 | Bitto Funktion wählon                         | Bei der Plausibilisierung wurden keine Fehler gefunden.                                                                                                    |
| System 🕨                   |                                               |                                                                                                    |
|                            | Regelsatz Check                               | Monat Person Text                                                                                                    |
|                            |                                               | Keine Daten.                                                                                                    |
| 2 Oktober 2011             | Regelsatzprüfung                              |                                                                                                    |

Danach muss der "berechnen"- Button oben rechts im Bildschirm angeklickt werden.

 $\sim$ 

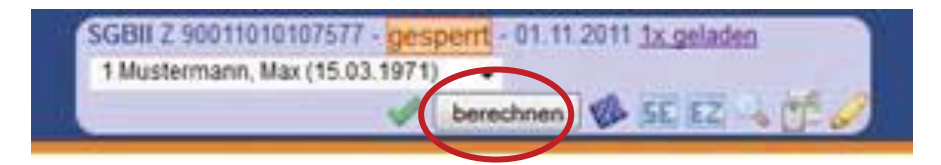

Nach erfolgter Berechnung wird der Datensatz in die ADB gestellt . Dies erfolgt über das Dropdown- Menü im Feld "Funktionen".

| Falle                                  |                                               |                                                         |
|----------------------------------------|-----------------------------------------------|---------------------------------------------------------|
| Neufall                                | Fall Dateien Logbuch workflows lermine Fur    | iktionen Gutscheine Klagen/widerspr.                    |
| Suchen                                 | Protokoll & Bescheid (TDS:01.11.2011   SEDA:) | Änderung & Ausdrucke:                                   |
| Klagen/Widersprüche                    |                                               |                                                         |
| Neu                                    | aktuelles Protokoll öffnen                    | Anderung 21.10.2011 11:34                               |
| Suchen                                 | Zur Zeit geladenes RR Protokoll:              | durch 9001SEBH                                          |
| utscheine                              | Bitte auswählen                               | Freigabe                                                |
|                                        |                                               | durch                                                   |
| Suche                                  | Zur Zeit geladener Bescheid:                  |                                                         |
| A.                                     | Bitte auswählen                               | <b>A</b>                                                |
| Stammdaten 5                           |                                               |                                                         |
| Anwenger                               |                                               |                                                         |
| Funktionen                             | Funktionen (TechnID:218484)                   | Warnmeldungen:                                          |
| Verwaltung                             | Ditto Funktion withten                        | Bei der Plausibilisierung wurden keine Fehler gefunden. |
| System 👂                               | Bitte Funktion wählen                         |                                                         |
|                                        | brechnen                                      | Monat Person Text                                       |
|                                        | freigeben                                     | MONAT 11.11 (1) Mustermann, Die Person ist hilfebedør 🥜 |
|                                        | in die AustauschDB                            | download: 🕱 Excel   🔂 RTF   🐋                           |
| ? Oktober, 2011                        | Fall löschen                                  |                                                         |
| Heute                                  | Gutschein                                     |                                                         |
| 10 1 0 1 1 0 1 0 1 0 1 0 1 0 1 0 1 0 1 | Vdage/Widerspruch                             |                                                         |
| 40 3 4 5 6 7 8 9                       |                                               |                                                         |

Durch Erscheinen der Meldung unten mittig im Benutzerdesktop kann überprüft werden, ob die Überstellung des Datensatzes in die ADB erfolgreich war.

## $\sim$

| Anwender<br>Funktionen  Funktionen Forwaltung Forwaltung | Funktionen<br>Bitte Funktion | Bei de  | Warnmeldungen:<br>Bei der Plausibilisierung wurden keine Fehler gefunden. |      |          |                  |                  |            |           |
|----------------------------------------------------------------------------------------------------|------------------------------|---------|---------------------------------------------------------------------------|------|----------|------------------|------------------|------------|-----------|
|                                                                                                    | Regelsatz (                  | Check   |                                                                           | Mon  | at       | Person           | Text             |            |           |
|                                                                                                    |                              |         |                                                                           | MON  | AT 11.11 | (1) Mustermann,. | Die Person ist h | ilfebed ør | 0         |
| a Oktober 2011                                                                                                    | Regelsatzprüf                | fung    |                                                                           |      |          | /d               | ownload: 🗶 Excel | L I 🔂 RTF  | 1 D PDF   |
| Heute                                                                                                    | Keine Daten.                 |         |                                                                           |      |          |                  |                  |            |           |
| W Mo Di Mi Do Fr Sa So                                                                                                    |                              |         |                                                                           |      |          |                  |                  |            |           |
| 9 1 2                                                                                                    |                              |         |                                                                           |      |          |                  |                  |            |           |
| 0 3 4 5 6 7 8 9                                                                                                    |                              |         |                                                                           |      |          |                  |                  |            |           |
| 1 10 11 12 13 14 15 16                                                                                                    |                              |         |                                                                           |      |          |                  |                  |            |           |
| 2 17 18 19 20 21 22 23                                                                                                    |                              |         |                                                                           |      |          |                  |                  |            |           |
| 4 31                                                                                                    |                              |         |                                                                           |      |          |                  |                  |            |           |
| Datum auswählen                                                                                                    |                              |         |                                                                           |      |          |                  |                  |            |           |
|                                                                                                    | System                       | Sitzung | Meldung                                                                   | 2 ms | 1 m:     | Ø                | 0                | E          | 1 6 4 0 1 |
|                                                                                                    |                              |         | Warnung                                                                   |      |          |                  |                  |            |           |

Die Anlegung eines Neufalles in AKDN passiv ist damit abgeschlossen.

zurück zum Inhaltsverzeichnis